#### Summary

This article provides a summary for Mimecast configuration and management from MachPanel interface.

#### Applies To

This article applies to MachPanel build v6.0.20 HF1 or later.

#### **Mimecast Configuration**

Mimecast is a cybersecurity and cloud-based email management solution that provides services such as email security, archiving, continuity, and risk management. It is designed to help organizations protect their email communication, ensure data integrity, and mitigate the risks associated with email-based threats.

Integrating Mimecast with hosting services enhances email security, provides advanced threat protection, ensures compliance, and improves overall email management. This can result in a more robust and secure email infrastructure for both hosting providers and their customers.

- Mimecast is only available to provider. By Default, this module will be unchecked.
- To enable Mimecast navigate to following path: Home > System Configuration > Built-in Modules

| Built-in Modules                                                                                                   | in modulos            |                        |                                     |  |  |  |
|----------------------------------------------------------------------------------------------------|-----------------------|------------------------|-------------------------------------|--|--|--|
| Module Configuration Options                                                                                       |                       |                        |                                     |  |  |  |
| Cascade setting for all resellers (This option will change all companies settings according to provider settings.) |                       |                        |                                     |  |  |  |
| ✓ Web Hosting                                                                                                    | Microsoft Exchange    | JNS Module             | Microsoft SharePoint                |  |  |  |
| Domain Name Product                                                                                                | Microsoft Dynamic CRM | SSL Module             | Microsoft Skype4B                   |  |  |  |
| Billing Module                                                                                                    | Wireless Services     | VPS Module             | Help Desk Module                    |  |  |  |
| Dedicated Server Hosting                                                                                           | Online Help           | Data Center            | Directory Services                  |  |  |  |
| WHMCS Module                                                                                                    | Microsoft CSP         | Misc. Product          | Migration Director/Import Utilities |  |  |  |
|                                                                                                    | RDS Hosting           | ✓ Work Folders Hosting |                                     |  |  |  |

To manage Mimecast accounts via MachPanel navigate to Path: *Home > Service Director > Mimecast*. There are 2 sub menus in Mimecast menu.

- 1. API Settings
- 2. Accounts

# 1. API Settings:

- 1. Here provider needs to provide API settings information obtained from Mimecast under tab **MimeCast API Settings**
- 2. API setting in only available to provider super admin users.

| Home > Service Director > Mimeca                | st > MimeCast API Settings                                 |                                                                                            |
|-------------------------------------------------|------------------------------------------------------------|--------------------------------------------------------------------------------------------|
| MimeCast API Settings                           | echnical Contacts                                          |                                                                                            |
| API Information                                 |                                                            |                                                                                            |
| * API URL                                       | https://sandbox-api.mimecast.com                           |                                                                                            |
| * API Login                                     | michaeligicand faith mimecast.connect                      |                                                                                            |
| * API Password                                  |                                                            | Leave blank if you do not want to change.                                                  |
| * Application ID                                | 3385830c-0242-4633-8872-19e22c3c668f                       |                                                                                            |
| * Application Key                               |                                                            |                                                                                            |
| * Access Key                                    | anna agu ananna ang magana ang maga                        | Weilings and weiling an an analysis of the                                                 |
| * Secret Key                                    |                                                            | angengi vilvele, adalarita, ad <sup>al</sup> vigo ini vitari an saliti teverini ni sanalar |
| Note: To avoid access key and secre<br>Expire". | t key expiration, Please set "Authentication Cache TTL" se | etting in the service user's effective Authentication Profile to " $\ensuremath{Never}$    |

## **Technical Contact:**

There is a **Technical Contact** tab in Mimecast API setting interface. In technical contacts provider can add contacts which he can use further in creating mimecast accounts. A mimecast account creation form needs a technical

contact, which is filled through these technical contacts.

| Home > Service Director > Min | necast > MimeCast API Settings |                             |                      |
|-------------------------------|--------------------------------|-----------------------------|----------------------|
| MimeCast API Settings         | Technical Contacts             |                             |                      |
| Technical Contacts            |                                |                             |                      |
| Operations                    | ,                              |                             |                      |
| Add Contact                   |                                |                             |                      |
| Contact Name                  |                                | Contact Email               | Options              |
| zohalo test                   |                                | zohaibliesl@zohaibliesl.com | =                    |
| Displaying: 1- 1 of 1         |                                | Displaying pe               | er page: 20 T Change |
|                               |                                |                             |                      |

| Home > Service Director > Min | necast > MimeCast API Settings |
|-------------------------------|--------------------------------|
| MimeCast API Settings         | Technical Contacts             |
| Technical Contacts            |                                |
| * Contact Name:               | Contact1                       |
| * Contact Email:              | contact@emailaddress.com       |
| Save Cancel                   |                                |

## 2. Accounts:

There is a Mimecast account listing interface which will list all the accounts created through MachPanel Mimecast account creation interface.

Click Create Account to create a new Mimecast account. If you get any error, review this: <u>http://kb.machsol.com/Knowledgebase/Article/55566</u>

- Provider can also Edit and Delete accounts from Options column.
- There is an **Export** option for accounts as well, and provider can export a list of accounts to Excel file.

| Search                                                 |                   |            |                |                     |       |   |         | _          |
|--------------------------------------------------------|-------------------|------------|----------------|---------------------|-------|---|---------|------------|
| MachSol, Inc. [Host Admin                              | (Provider - Cus   | tomer Name |                | Primary domain name |       |   |         |            |
|                                                        |                   |            |                |                     |       |   | S       | Show delet |
| Search                                                 |                   |            |                |                     |       |   |         |            |
| Search                                                 |                   |            |                |                     |       |   |         |            |
| Operations                                             |                   |            |                |                     |       |   |         |            |
| Operations<br>Create Account Ex                        | port              |            |                |                     |       |   |         |            |
| Operations<br>Create Account Ex<br>Primary domain name | port<br>User Name | Acco       | unt Code Custo | mer                 | Owner | D | Deleted | Options    |

- Account will be created on mimecast and will also be saved in DB. When an account is created successfully on Mimecast, AccountCode is returned from Mimecast.
- During account creation, you need to give profile information. You can assign products of mimecast to account and need to assign a technical contact and also can provide umbrella accounts.

| Home > Service Director > Mime | cast > MimeCast Accounts                                  |                 |
|--------------------------------|-----------------------------------------------------------|-----------------|
| Create Account                 |                                                           |                 |
| Select Owner:                  | MachSol, Inc. [Host Admin (Provider)]                     |                 |
| Select Customer:               | Customer Demo (cust.demo@storetest.com) -                 |                 |
| * Primary domain name:         | cust.demo@domaintest.com                                  |                 |
| * User Name:                   | cust.demo@domaintest.com                                  |                 |
| *Password:                     |                                                           | Generate Random |
|                                | (Must be alpha-numeric. Example: 1PassW0rD) Show Password |                 |
| *Confirm password:             |                                                           |                 |

### Configure Mimecast in MachPanel

|                                                                                                    | ALL ALL AND A DECIDENT AND A DECIDENTA AND A DECIDENT AND A DECIDENTA AND A DECIDENTA |  |
|----------------------------------------------------------------------------------------------------|----------------------------------------------------------------------------------------------------|--|
|                                                                                                    |                                                                                                    |  |
| - ANA NEW YORK AND AND AND AND AND AND AND AND AND AND                                                                                                    |                                                                                                    |  |
| - Photos and the second second s |                                                                                                    |  |
|                                                                                                    | 0-00-00-0                                                                                                    |  |
|                                                                                                    |                                                                                                    |  |
|                                                                                                    |                                                                                                    |  |
|                                                                                                    |                                                                                                    |  |
|                                                                                                    |                                                                                                    |  |
|                                                                                                    |                                                                                                    |  |
|                                                                                                    |                                                                                                    |  |

### • Select Products and umberlla accounts.

| * Products:                                                                                                    |         |                                     |        |
|----------------------------------------------------------------------------------------------------|---------|-------------------------------------|--------|
| Type to search                                                                                                    |         |                                     |        |
| Selectable<br>Add On - Add On - Internal Email Protect<br>Add On - Add On - Large File Send<br>Product - Product - Cloud Archive for Email<br>Product - Product - Email Security<br>Product - Product - Secure Email Gateway | к<br>х  | Selected * Product - Mimecast M2A < | ×      |
| Umbrella accounts:                                                                                                    |         |                                     |        |
| Type to search                                                                                                    |         |                                     |        |
| Selectable                                                                                                    | اد<br>ب | K<br>K                              | ۵<br>۲ |

• Select technical contact and **Save** configuration.

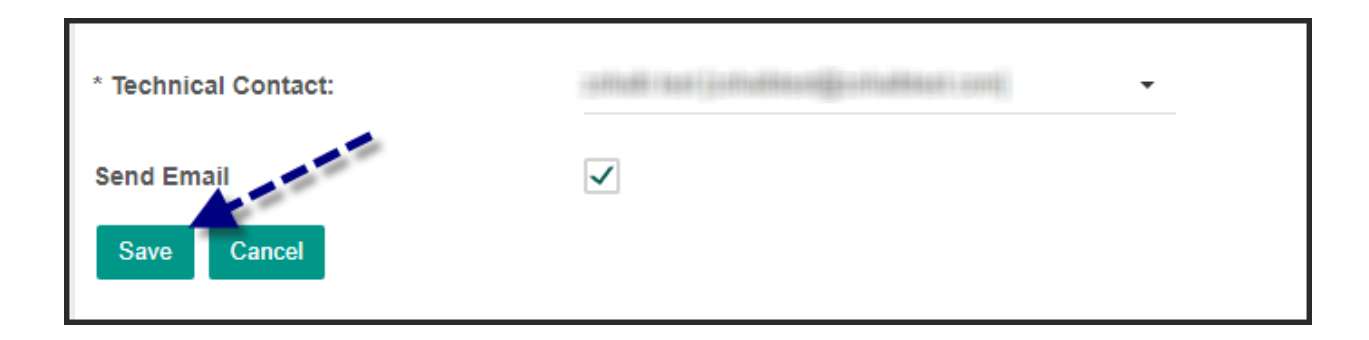

### MachPanel Knowledgebase

https://kb.machsol.com/Knowledgebase/55565/Configure-Mimecast-in-MachPanel